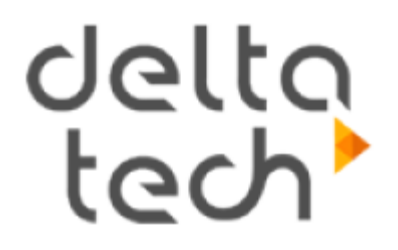

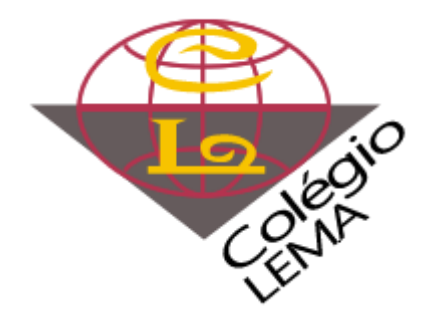

## Microsoft Teams

**Tutorial** 

### O que é o Microsoft Teams?

- O Microsoft Teams é uma plataforma que reúne pessoas, conversas e conteúdo para que as equipes de trabalho possam colaborar e realizar suas tarefas com mais facilidade.
- Todos que possuem um usuário cadastrado pelos administradores do programa (Delta Tech) podem fazer uso da plataforma em ambiente web ou realizar a instalação gratuita do software em computadores, tablets e smartphones.

#### Entrando no Portal Office

- Para ativar o Microsoft Teams será necessário ingressar no Portal Office por meio do site <u>https://office.com/login</u>
- Após acessá-lo, informe o seu usuário e senha para uso do Microsoft Teams. Cada aluno possui um usuário que é formado por e-mail composto da seguinte forma:

número de <u>datadenascimento.primeironomedoaluno@colegiolema.com.br</u> e a senha é **Lema2020**.

Exemplo: 31122000.joao@colegiolema.com.br

#### "Onde encontro mais informações?"

- Caso tenha dificuldades ou precise de mais informações, você pode:
- Acessar nosso site <u>https://colegiolema.com.br</u> e clicar no "Banner" indicado abaixo conforme a imagem a seguir:

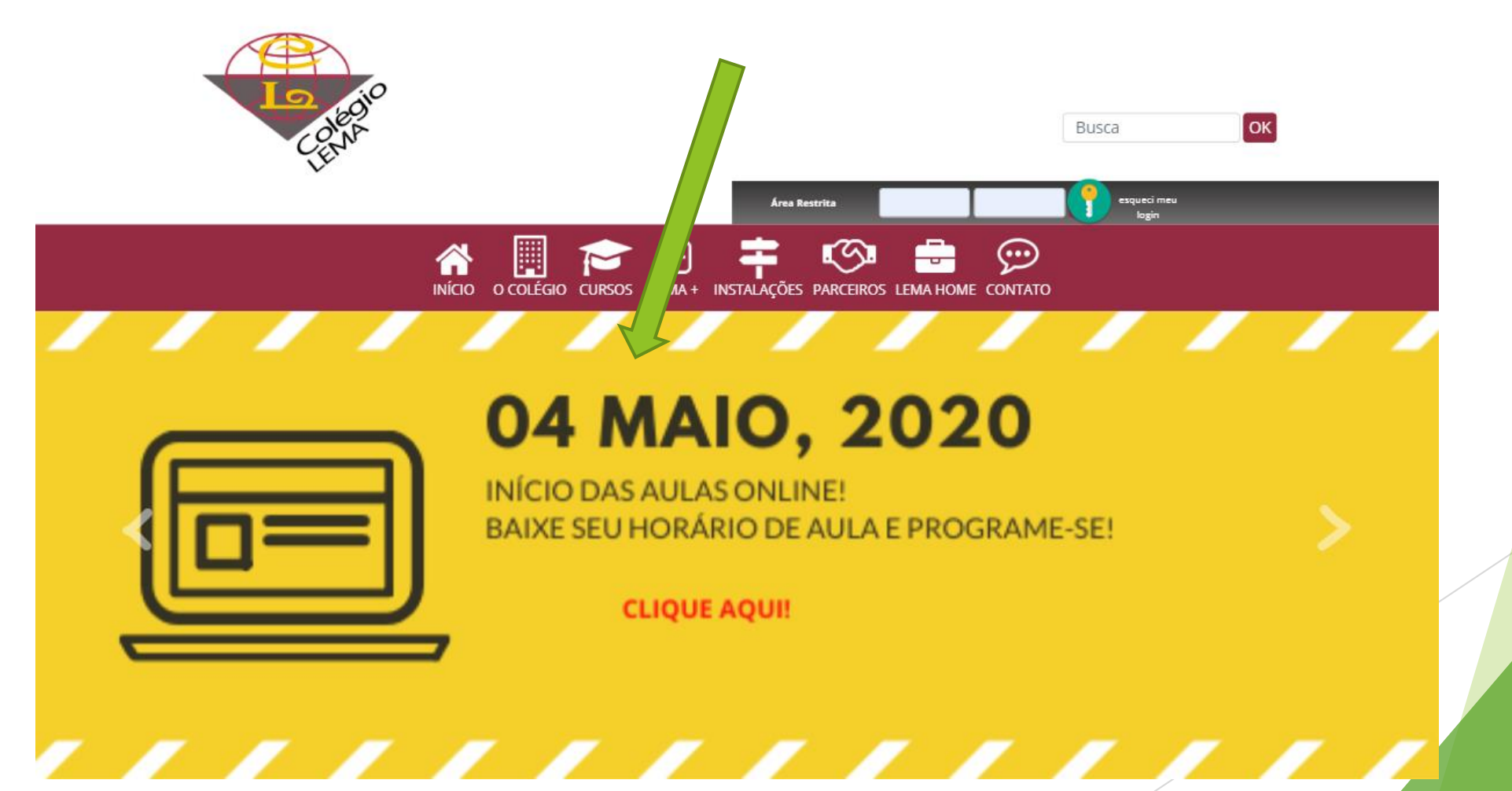

#### No site do Colégio

- Após clicado no banner, o usuário será direcionado para uma página dentro do colégio com o passo a passo.
- Leia atentamente os itens descritos e prossiga com seu acesso ao Microsoft Teams.

#### Entrando no Portal Office

- Após inserir o usuário no Portal Office entre com a senha fornecida Lema2020.
- Feito o login, o sistema irá pedir a troca da senha para uma de sua escolha. Insira a nova palavra-chave.
- O sistema também pedirá a inclusão de um telefone para recuperação da senha em caso de perda de acesso. Siga os procedimentos solicitados e cadastre o seu celular para a eventual necessidade de recuperação da senha.
- Após esses procedimentos você será direcionado à página inicial do portal Office. Nela você já poderá utilizar o Microsoft Teams, bastando apenas selecioná-lo na lista conforme imagem a seguir:

#### Tela inicial do Portal Office

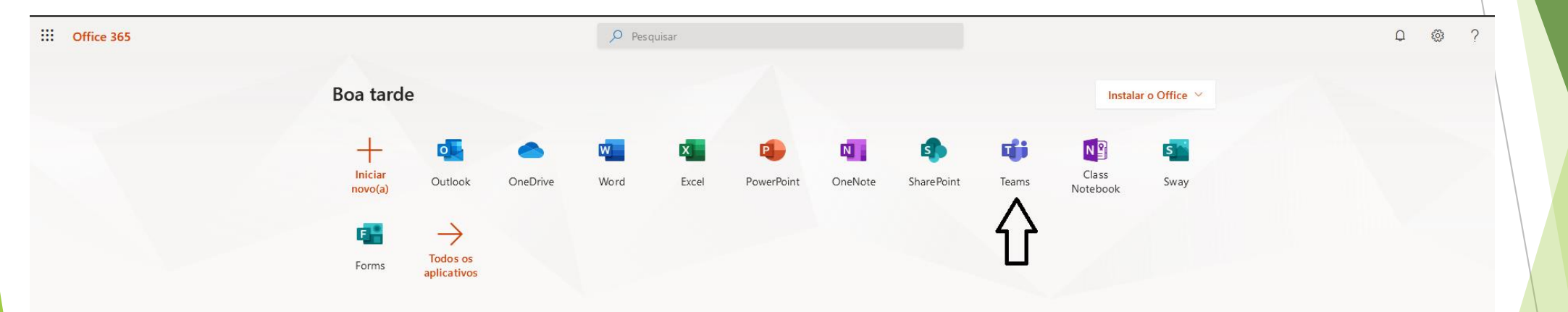

Porém, é recomendado o download e a instalação do programa Microsoft Teams no seu computador para melhor desempenho.

#### Download e instalação do Microsoft Teams

- 1º passo:
- Pelo seu PC, acesse o link a seguir e faça download do arquivo: <u>https://go.microsoft.com/fwlink/p/?linkid=869426&lm=deeplink&lmsrc=groupchatmarketingpageweb&cmpid=directdownloadwin64.</u>
- O link para download também estará disponível na sua caixa de entrada de email do Outlook. Basta acessá-la clicando no ícone correspondente conforme imagem do slide anterior.

► 2° Passo:

Uma vez finalizado o download do arquivo, clique no arquivo baixado e depois em "Executar", conforme demonstrado abaixo.

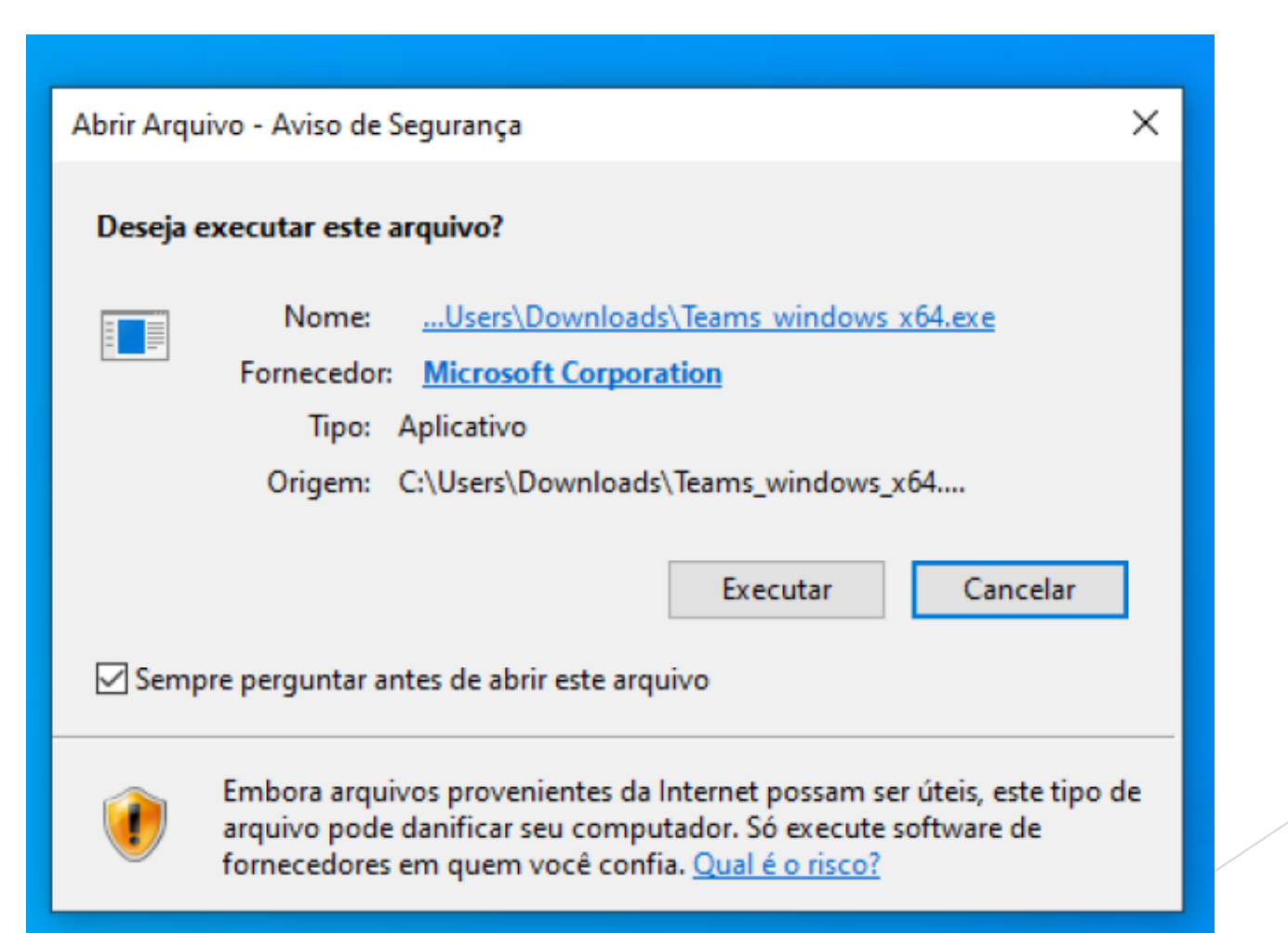

- ► 3° Passo:
- Ao iniciar a instalação, você verá logo do Microsoft Teams. Aguarde até a conclusão do processo.

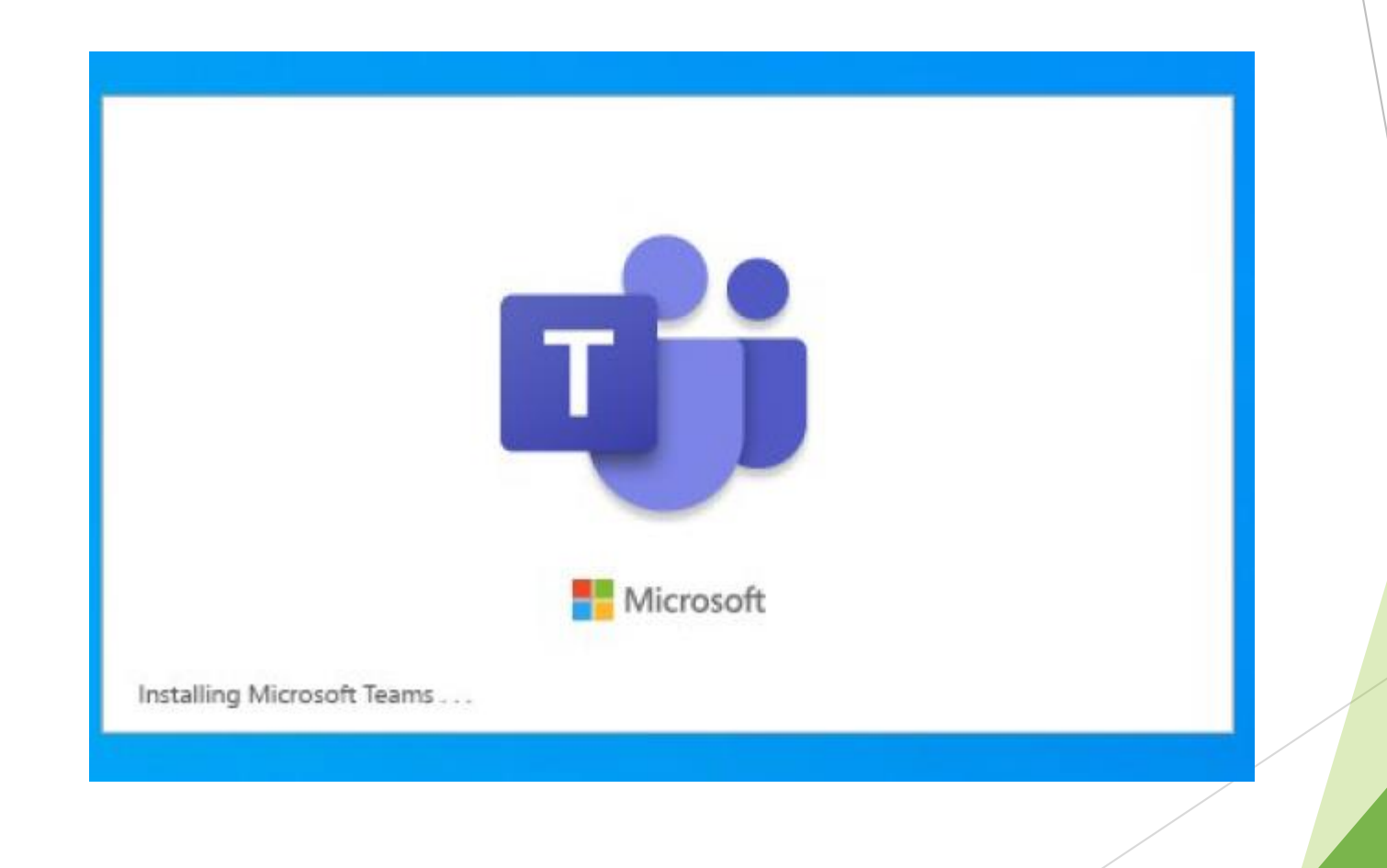

#### ► 4° Passo:

- Uma vez concluído o processo de instalação, uma nova janela irá surgir, solicitando a inserção dos dados de logon do usuário conforme imagem do próximo slide.
- Para entrar no programa utilize como endereço de entrada o usuário "data de nascimento.nome do aluno@colegiolema.com.br" e a senha que você criou no Portal Office.

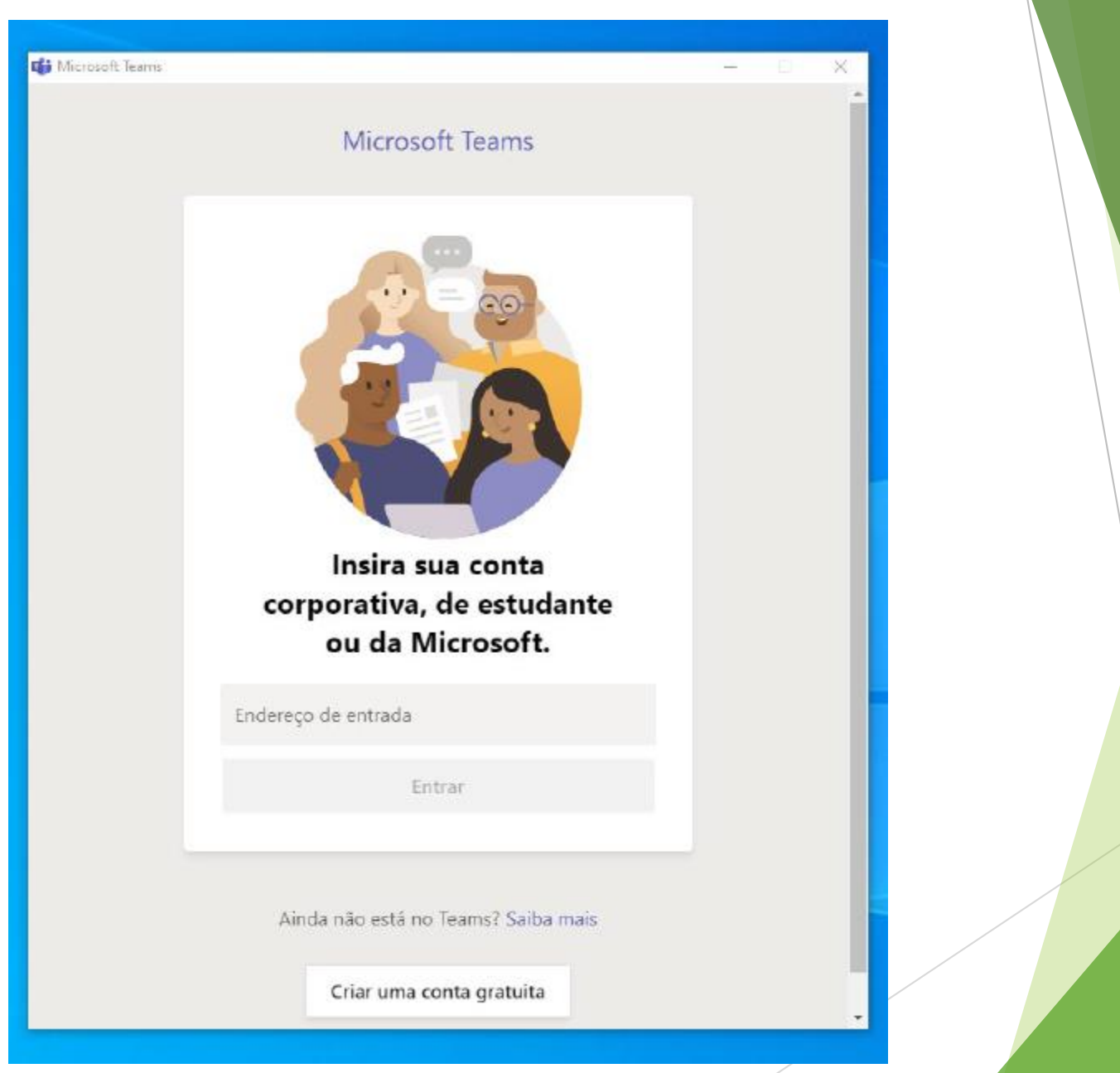

Tela para inserção dos dados de acesso

#### Ingressando na aula

Os educandos já estarão vinculados em suas respectivas turmas que, no Microsoft Teams, são chamadas de "equipes" e podem ser conferidas na aba "Equipes" presente na lateral esquerda. Veja imagem a seguir:

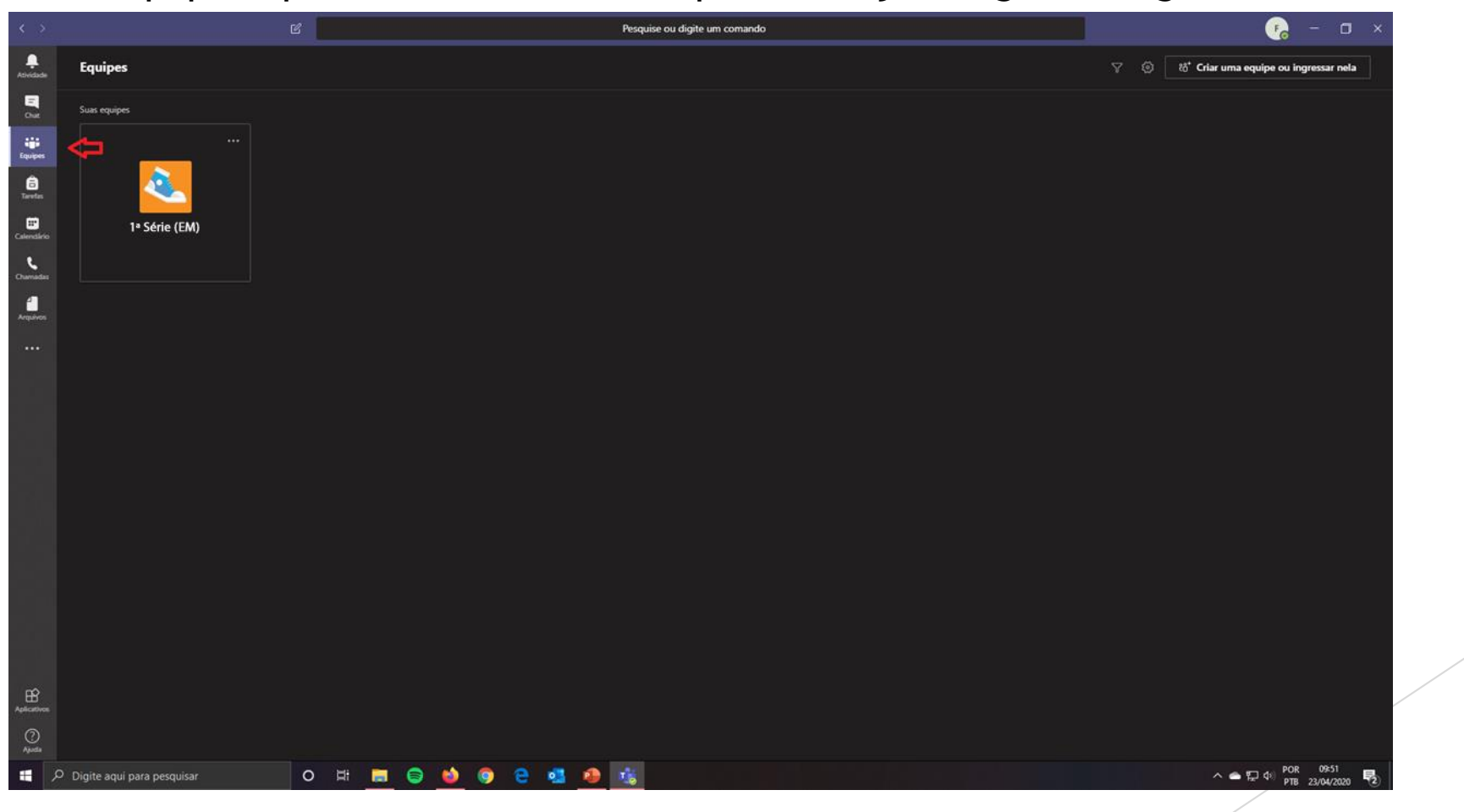

É dentro de cada equipe que as interações e aulas ao vivo dos educadores irão acontecer. Assim sendo, basta clicar na sua "equipe"/sala correspondente e ingressar nas aulas do dia a serem ministradas pelos professores.

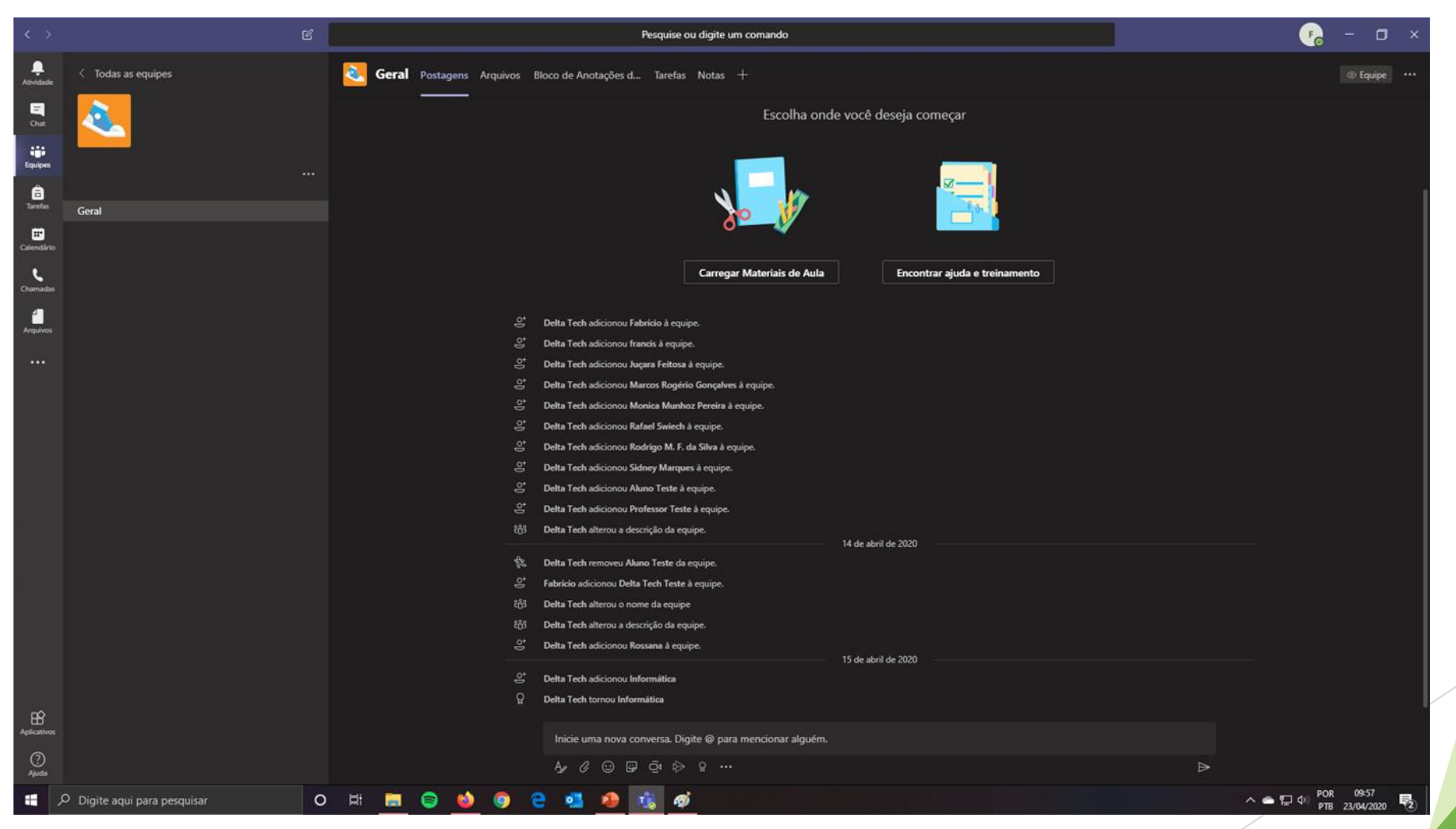

# **IMPORTANTE:**

Posteriormente, você poderá baixar o aplicativo no seu celular ou tablet, podendo se conectar nos próximos acessos caso não esteja acessando um Notebook ou Computador fixo.

#### Atenção

Caso tenha algum problema para realizar a entrada na plataforma, por favor, verifique seus dados de acesso e senha e tente logar mais uma vez. Se, mesmo assim, não for possível acessar, será necessário entrar em contato com o colégio por meio do e-mail: <u>informatica@colegiolema.com.br</u>

#### Atenção

- Regras para uso do Microsoft Teams
- Os alunos deverão ingressar apenas nas aulas/reuniões abertas por educadores;
- Uma vez finalizada a aula, o educando deverá sair dela, caso ela ainda esteja ativa;
- O uso da ferramenta é de uso exclusivo para a participação da aula online;
- Os educandos poderão ser penalizados com remoção de recursos e serviços do Teams caso seu uso seja utilizado de forma incorreta, tais como: compartilhamento de memes, piadas ou conteúdos impróprios etc.;
- Os educandos não deverão criar grupos paralelos dentro de suas de aulas. Caso tenham sido criados, eles serão removidos;
- Os educandos não poderão ativar ou desativar recursos de áudio dele e nem do professor;
- Os educandos deverão ter a mesma postura e disciplina adotadas no colégio dentro das aulas online;
- Os educandos deverão ser pontuais no ingresso das aulas;
- Os educandos deverão responder a chamada assim que o educador der início a esse procedimento, sendo ele no começo da aula ou no final dela;
- Contamos com a ajuda, dedicação e participação de todos durante o uso dessas ferramentas.